# ◎3-4-1.再雇用加入者資格得喪

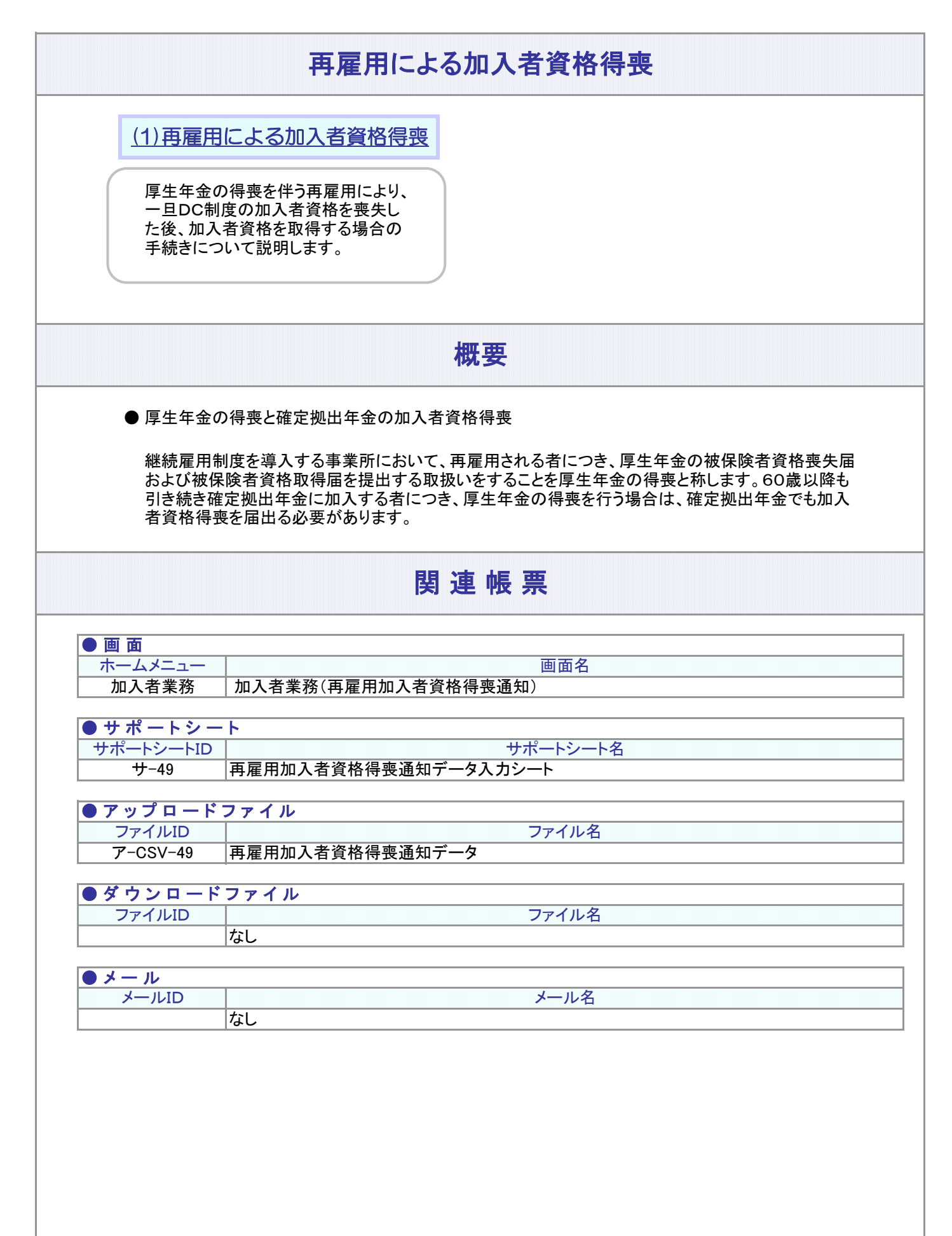

#### 3-4-1.概要-2

(1) 再雇用による加入者資格得喪

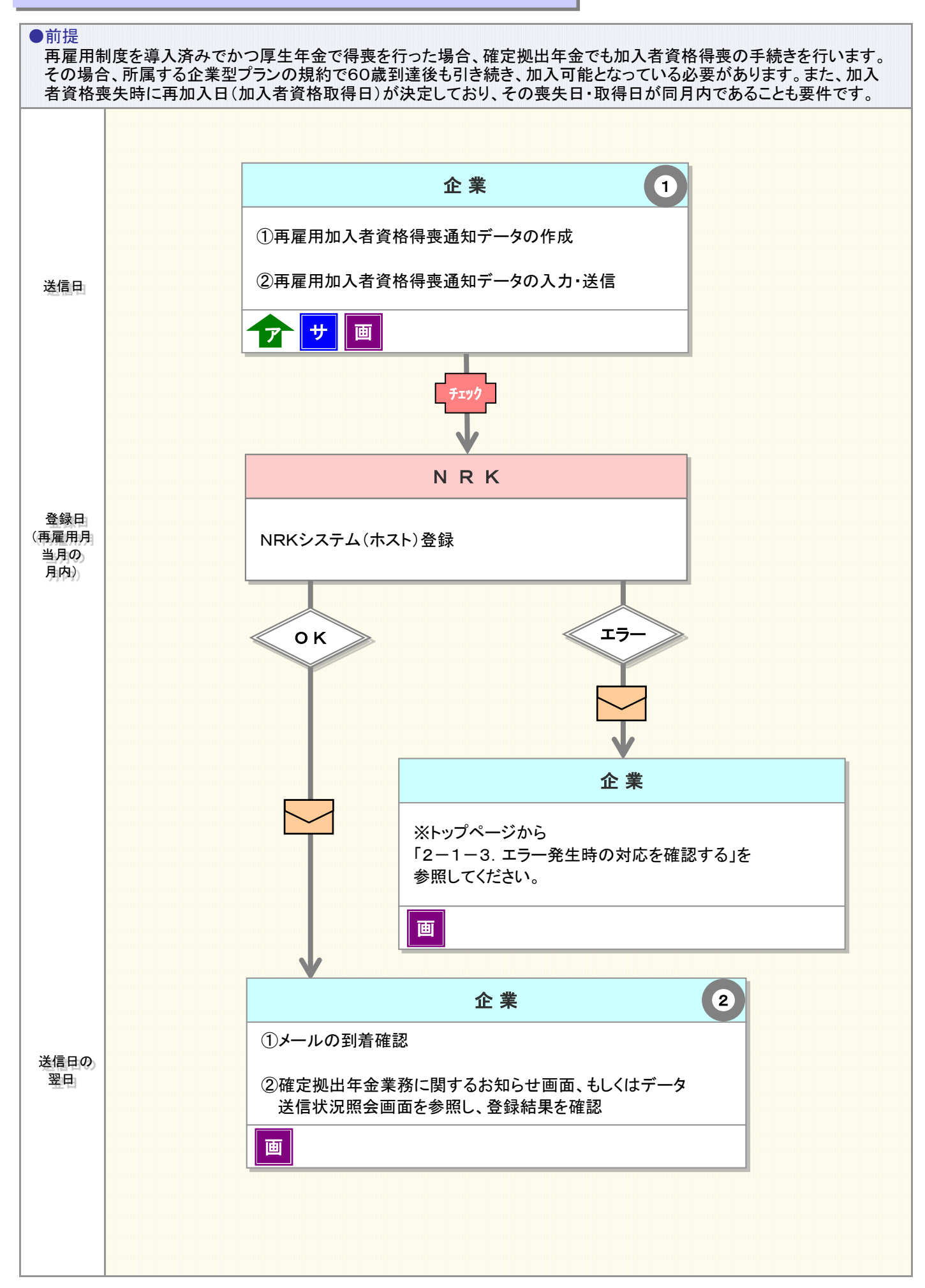

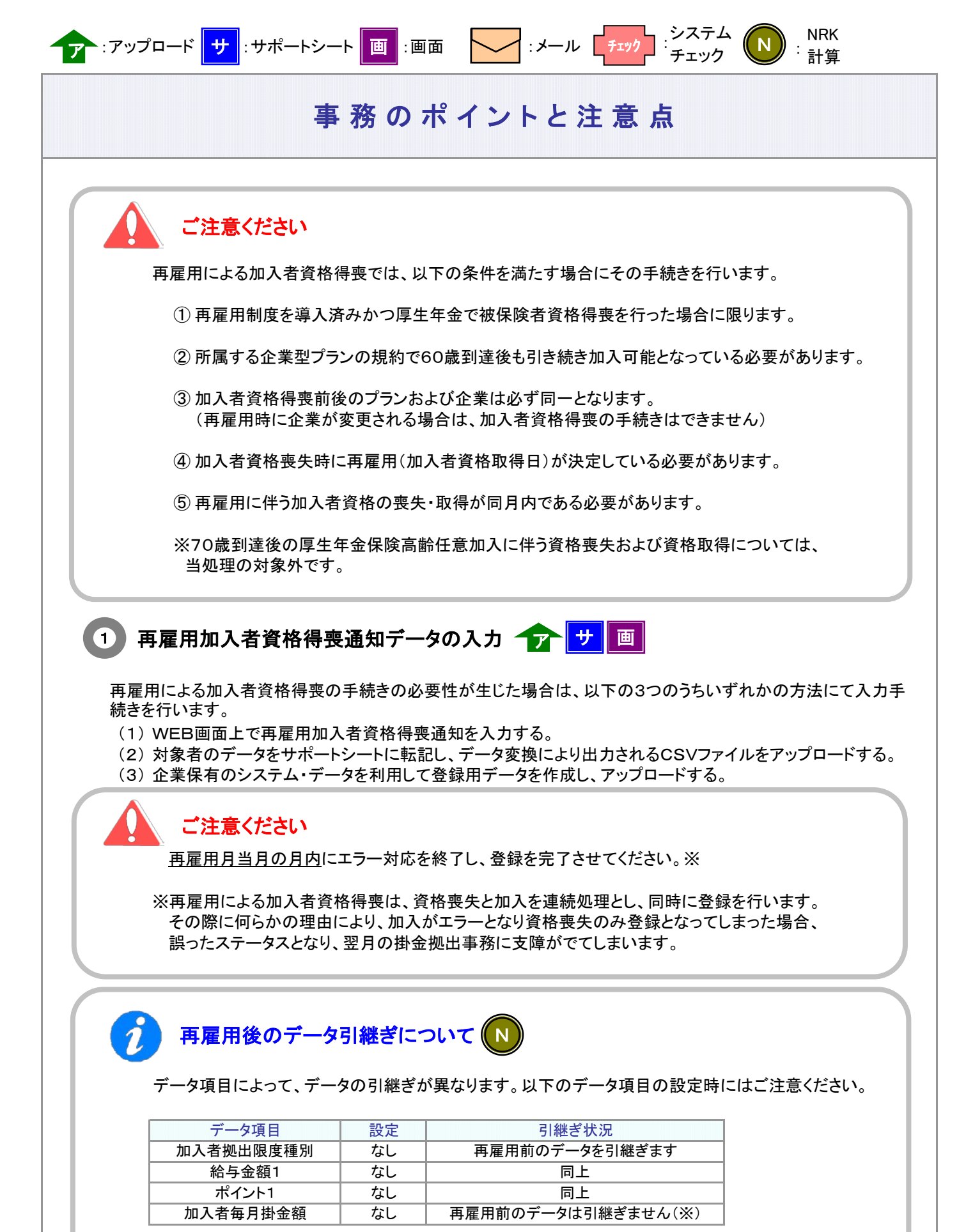

(※)加入者毎月掛金額は0円となります。

次ページへ続く

|                                                                                                    |                                                                                                    | 事                                                                                                    | ₣務 0.                                                                                                    | ) ポイン                                                                                                    | トと注意」                                                                                                    | 点                                                 |                                               |
|----------------------------------------------------------------------------------------------------|----------------------------------------------------------------------------------------------------|----------------------------------------------------------------------------------------------------|----------------------------------------------------------------------------------------------------|----------------------------------------------------------------------------------------------------|----------------------------------------------------------------------------------------------------|---------------------------------------------------|-----------------------------------------------|
| ージからの                                                                                                    | <mark>)続き</mark>                                                                                                    |                                                                                                    |                                                                                                    |                                                                                                    |                                                                                                    |                                                   |                                               |
|                                                                                                    |                                                                                                    |                                                                                                    |                                                                                                    |                                                                                                    |                                                                                                    |                                                   |                                               |
|                                                                                                    |                                                                                                    |                                                                                                    |                                                                                                    |                                                                                                    |                                                                                                    |                                                   |                                               |
| (1) WE                                                                                                    | B画面入力                                                                                                    | 画                                                                                                    |                                                                                                    |                                                                                                    |                                                                                                    |                                                   |                                               |
| -                                                                                                    |                                                                                                    |                                                                                                    |                                                                                                    |                                                                                                    |                                                                                                    |                                                   |                                               |
| (1) メ                                                                                                    | ニューから加                                                                                                    | 1入者業務な                                                                                                    | を選択し、「                                                                                                    | 「異動手続きの過                                                                                                    | 選択-再雇用加入者                                                                                                    | 資格得喪通                                             | 知」ボタンを押下しま                                    |
| <u> </u>                                                                                                    |                                                                                                    |                                                                                                    |                                                                                                    |                                                                                                    |                                                                                                    |                                                   | <b>F</b> . <b>I I</b>                         |
| (2) 対                                                                                                    | 村象者選択画                                                                                                    | 面で変更の                                                                                                    | D対象者を                                                                                                    | 検索・選択し、カ                                                                                                    | 口入者業務一内容入                                                                                                    | カ画面に遷和                                            | 多します。                                         |
|                                                                                                    |                                                                                                    |                                                                                                    |                                                                                                    |                                                                                                    |                                                                                                    |                                                   |                                               |
|                                                                                                    |                                                                                                    | Windows Interne                                                                                                    | t Evplorer                                                                                                    |                                                                                                    |                                                                                                    |                                                   |                                               |
| 🧑 WEB事務システ                                                                                                    | NRK                                                                                                    | - Windows Interne                                                                                                    |                                                                                                    |                                                                                                    |                                                                                                    |                                                   |                                               |
| NEK BALANPIAN                                                                                                    | ● 日本レコード・キーピン                                                                                                    | グ・ネットワーク株式会社                                                                                                    |                                                                                                    |                                                                                                    | ユーザ                                                                                                    | -名:企業20000880 推                                   |                                               |
|                                                                                                    | 加入者業務                                                                                                    |                                                                                                    |                                                                                                    |                                                                                                    |                                                                                                    |                                                   |                                               |
| 加入者業務                                                                                                    | 加入者業務<br>運営管理機関価額 110042                                                                                                    | 266 : WE日事務テスト用運管                                                                                                    | 06                                                                                                    | 企業                                                                                                    | 清報 20000660 : WEB事務UAT 5101%                                                                                                    | λt.                                               |                                               |
| カル入 将業 研<br>確素管理機構領化 110<br>フラン係収 000                                                                                                    | 加入者業務<br>建営管理機関価額 110042<br>ブラン価額 000325<br>◆ HOME                                                                                                    | 265 : WE日事務テスト用運管<br>9 : WE日事務UAT51プラン                                                                                                    | 06                                                                                                    | 企業                                                                                                    | (清観 20000880:WEB専務UATS1D1g)                                                                                                    | 19 <b>11</b>                                      |                                               |
| 加入者業務<br>建築型準備損価額 110<br>フラン情数 000<br>● HOME<br>・事務学付業務                                                                                                    | 加入者業務<br>運営管理機関係額 110042<br>プラン情報 000328<br>● HOME<br>▼事務受付業務                                                                                                    | 266:WEB事務テスト用運管<br>9:WEB事務UAT51ナラン<br>加入者業務(1                                                                                                    | <sup>106</sup><br>再雇用加入者資                                                                                                    | <sup>企業</sup><br>格得喪通知) 対象者選                                                                                                    | 情報 2000060 : WEB事和UAT5101会<br>択                                                                                                    | k社                                                |                                               |
| カル入 将 菜 茶店<br>建度型/規模価値 110<br>フラン/規範 000<br>● HOME<br>● 革務型付業務<br>し 加入者業務<br>1000年第四                                                                                                    | 加入者業務<br>運営管理機構領 110042<br>ブラン情報 000328<br>金村OME<br>・事務受付業務<br>し加入者業務                                                                                                    | 206:WEB事務931円運賃<br>9:WEB事称UAT517ラン<br><b>加入者業務(1</b><br>・対象者を選択して<br>また、検索条件を封                                                                                                    | 105<br><b>再雇用加入者資</b><br>ください。<br>指定して対象者を検索す                                                                                            | 企業<br>格得喪通知) 対象者選<br>ることも可能です。                                                                                                    | (情報 20000500 : WEB専務UATS1D14<br>択                                                                                                    | ket                                               |                                               |
| 加入将薬務<br>建度管理機構領 110<br>フラン価値 000<br>● HOME<br>● 素教受付業務<br>し始久者業務<br>し作業業務<br>したの文字の心送信                                                                                                    | 加人者業務           運営管理機関係領           ブラン採領           00032%           ● HOME           ● 市島受付業務           L 加入者業務           上掛金業務           レデークアッパル送信                                                                                                    | 200 : WEB事務9スト用連督<br>9 : WEB事務UAT517ラン<br><b>加入者業務(1</b><br>・対象者を選択して<br>また、検索条件を打                                                                                                    | 106<br><b>再雇用加入者資</b><br>くだむ、。<br>指定して対象者を検索す                                                                                            | ☆業<br>格得喪通知)対象者選<br>「ることも可能です。                                                                                                    | 1番戦 20000880 : WEB事覧UATS1014<br>択                                                                                                    | ₩đ                                                |                                               |
| カル入 45 菜 第<br>建立首な勝利係戦 110<br>フラン保戦 000<br>※ 日の加ビ<br>※ 基効型付業務<br>し知入者業務<br>し知人者業務<br>レデータファイル送信<br>※ 手段期会業務<br>レデータファイル送信<br>※ 手段期会業務                                                                                                    | 加人者業務           電燈堤線損償額           ブラン情報         00032i           ● HOME           ● 本商受付業務           L加入者業務           レ労会業務           レデータファイル送信           ● 事務照会業務                                                                                                    | 200 : WEB事務9スト用運賃<br>3 : WEB事務UAT5175ン<br>加入者業務(1<br>・対象者を選択して<br>また、検索条件指定                                                                                                    | 105<br>再雇用加入者資<br>くだえい。<br>指定して対象者を検索す                                                                                                   | ☆素<br>格得表通知) 対象者選<br>うることも可能です。                                                                                                    | (後載 20000550 : WEB事為UATS1014<br>択                                                                                                    | ₩ <b>1</b>                                        |                                               |
| 加入名葉菜     東急学環境体化 110     フラン資産 000     ・     ・     ・     ・     ・     ・     ・     ・     ・     ・     ・     ・     ・     ・     ・     ・     ・     ・     ・     ・     ・     ・     ・     ・     ・     ・     ・     ・     ・     ・     ・     ・     ・     ・     ・     ・     ・     ・     ・     ・     ・     ・     ・     ・     ・     ・     ・     ・     ・     ・     ・     ・     ・     ・     ・     ・     ・     ・     ・     ・     ・     ・     ・     ・     ・     ・     ・     ・     ・     ・     ・     ・     ・     ・     ・     ・     ・     ・     ・     ・     ・     ・     ・     ・     ・     ・     ・     ・     ・     ・     ・     ・     ・     ・     ・     ・     ・     ・     ・     ・     ・     ・     ・     ・     ・     ・     ・     ・     ・     ・     ・     ・     ・     ・     ・     ・     ・     ・     ・     ・     ・     ・     ・     ・     ・     ・     ・     ・     ・     ・     ・     ・     ・     ・     ・     ・     ・     ・     ・     ・     ・     ・     ・     ・     ・     ・     ・     ・     ・     ・     ・     ・     ・     ・     ・     ・     ・     ・     ・     ・     ・     ・     ・     ・     ・     ・     ・     ・     ・     ・     ・     ・     ・     ・     ・     ・     ・     ・     ・     ・     ・     ・     ・     ・     ・     ・     ・     ・     ・     ・     ・     ・     ・     ・     ・     ・     ・     ・     ・     ・     ・     ・     ・     ・     ・     ・     ・     ・     ・     ・     ・     ・     ・     ・     ・     ・     ・     ・     ・     ・     ・     ・     ・     ・     ・     ・     ・     ・     ・     ・     ・     ・     ・     ・     ・     ・     ・     ・     ・     ・     ・     ・     ・     ・     ・     ・     ・     ・     ・     ・     ・     ・     ・     ・     ・     ・     ・     ・     ・     ・     ・     ・     ・     ・     ・     ・     ・     ・     ・     ・     ・     ・     ・     ・     ・     ・     ・     ・     ・     ・     ・     ・     ・     ・     ・     ・     ・     ・     ・     ・     ・     ・     ・     ・     ・     ・     ・     ・     ・     ・     ・     ・     ・     ・     ・     ・     ・     ・     ・     ・     ・     ・     ・     ・     ・     ・     ・     ・     ・     ・     ・     ・     ・     ・     ・     ・     ・     ・     ・     ・     ・     ・     ・                                                                                                    | 加人者業務           20世界幾月6年(11004)           75ッ(年後、000320)           ●日の船           ●事務受付業務           し加入者業務           し加入者業務           レチータファイリ返信           ●事務風会業務           レデータ道信状況際会                                                                                                    | 2005:WEB事務937F開建智<br>2:WEB事務0AT51ラン<br><b>加入者業務(1</b><br>・対象者を選択して<br>また、検索条件指定<br>従業負番号                                                                                                    | 105<br><b>再雇用加入者資</b><br>くだむい。<br>指定して対象者を検索す                                                                                            | 2<br>格得喪通知)対象者選<br>つることも可能です。<br>                                                                                                    | 1968 20000850 : WEB事務UATS1014<br>択                                                                                                    | *#I                                               |                                               |
| 加入名葉菜店<br>建築学業耕村年110<br>フラン資産0000<br>・ 400ME<br>・ 本品型付業品<br>し加入者業路<br>しデータフライル通信<br>・ 不会開始会業長<br>しデータフライル通信<br>・ データ第4の目示ド<br>・ またい<br>・ またし<br>・ 本品型付業品<br>したの<br>の<br>の<br>の<br>の<br>の<br>の<br>の<br>の<br>の<br>の<br>の<br>の<br>の                                                                                                    | 加人者業務           20世現時1年           75ッ(福山の32)           910日           * #10ME           * 第四位前来務           山和名業務           山北名業務           レ新山の名業務           レデークスティリル通信           * 事務開会業務           レデーク活信状況隔会           レデーク活信状況隔会           レデークスウンロード                                                                                                    | 2005:WEB事務9371円運営<br>2:WEB事務0AT51ラン<br><b>力加入 古 業務(1</b><br>・対象者を選択して<br>また、映南案件を計<br>検索案件指定<br>従業負番号<br>氏名力ナ(半角)                                                                                | 05<br><b>再雇用加入者資</b><br>くだむい。<br>指定して対象者を検索す                                                                                             | 2<br>格得表通知)対象者選<br>「ることも可能です。<br>「」」<br>「おん者番<br>氏名漢字                                                                                                    | 19年 2000060 : WEB事取UATS1014                                                                                                    | *#<br>状况                                          |                                               |
| m人名意容     action     action     actio                                                                                                    | 加人者業務           259世境科(報)           10042           75ッ塔和           938日           10042           ● HOME           ● 高谷(生務)           山入雪菜務           山山入雪菜務           山山の雪菜酸           レ新山の雪菜酸           レ新山の雪菜酸           レ新山の雪菜酸           レ新山の雪菜酸           レ新山の雪菜酸           レ新山の雪菜酸           レ新山の雪菜酸           レ新山の雪菜酸           レ新山の雪菜酸           レ新山の雪菜酸           レ新山の雪菜酸           レ新山の雪菜酸           レ新山の雪菜酸           レ新山の雪菜酸           レ新山の雪菜酸           レデータファイル送信           レデーの温信状別県金           レデーの空かつロード           サガイド           レFAQ                                                                                                    | 2006:WED事物タスト開建管<br>2:WED事称UAT51ナラン<br>カル入者業務(1)<br>対象者を選択して<br>また、快素高件を対<br>検索案件指定<br>従業員番号<br>氏名カナ(半角)                                                                                         | DB<br>再雇用加入者資<br>ください。<br>指定して対象者を検索す<br>[]~                                                                                             | 2<br>格得表通知)対象者選<br>あことも可能です。<br>加入者番<br>氏名漢字                                                                                                    | (後戦 2000060 : WEB事取UAT51014<br>択<br>号<br>こ<br>、<br>加入者<br>表示                                                                                                    | k社<br>状況<br>【 、 、 、 、 、 、 、 、 、 、 、 、 、 、 、 、 、 、 |                                               |
| 加入 お気気                                                                                                    | 加人者業務           電台型機構領           10042           フラン塔和           00323           ● HOME           ● 最優全信業務           上加入者業務           上街金業務           上街金業務           上街金業務           上手へ交加合抗切開会           レデータダウンロード           ● 方代ビー           レデータダウンロード           ● 方代           レチークスのとしていの時           し様中マニュアル                                                                                                    | 2006:WED事物タスト開建管<br>2:WED事称UAT51ナラン<br><b>加入者業務(1</b><br>・対象者を選択して<br>また、検索条件名記<br>検索条件指定<br>従業員番号<br>氏名カナ(半角)                                                                                   | iD5<br>再雇用加入者資<br>〈たおい。<br>指定して対象者を検索す<br>[]~                                                                                            | 2#<br>格得表通知)対象者選<br>「ることも可能です。                                                                                                    | (清報 2000050 ; WEB事取UAT51014<br>決                                                                                                    | ₩                                                 |                                               |
| 加入お素花     第三で現在にした。     マンパート     マンパート     マンパー     マンパー      マンパー      マンパー      マンパー      マンパー                                                                                                    | 加人者業務           電燈埋燥料(報)         110042           ブラン塔線         000320           * HOME            * 新設受付業務            山山者業務            レゴン名業務            レゴン会業務            レゴン会業務            レデークファイル送信         ・           レデークスタウンロード         ・           ・ガイド            LEAQ            レ操作マニュアル         ・           ・その他                                                                                                    | 2006 : WEG車称9421円運留<br>2 : WEG車称94211ナラン<br>カル入者業務(1)<br>・対象者を選択して<br>また、検索案件指定<br>従業員番号<br>氏名カナ(半角)<br>従業員番号                                                                                    | 108<br>再雇用加入者資<br>べた乱。。<br>指定して対象者を検索す<br>[]~<br>加入者番号                                                                                   | 2                                                                                                    | (時報 2000050);WEB事覧UAT51014 中国語 (1997) 中国語 (1997) 中国語 (1997 | ₩1<br>状況<br>加入者状況                                 |                                               |
| http://disc.com/<br>disc.com/<br>disc.c                                                                                                    | 加人者業務           20世現時代1110042           7ラン塔4         000328           *HOME         003328           *HOME         003328           *HOME         003328           *HOME         003328           *HOME         003328           *HOME         003328           *HOME         003328           ·#ASB         003328           ·#ASB         00328           ·#ASB         00328                                                                                                    | 2005:WEG事務9321円運留<br>2:WEG事務93751ラシン<br>カル入者業務(1)<br>・対象者を選択して<br>また、検索条件指定<br>従業員番号<br>氏名カナ(半角)<br>経業員番号<br>80001                                                                               | 106<br>再雇用加入者資<br>(たさい、<br>指定して対象者を快衆す<br>[]へ<br>加入者番号<br>0000488123                                                                     | # #<br># #<br>#<br># #<br># # | (情報 2000050): WEEP系UATS1014 第 1000450: WEEP系UATS1014 第 1000450: WEEP系UATS1014                                                                                                    | 株社<br>状況 / / / / / / / / / / / / / / / / / / /    |                                               |
| カム お 英格<br>ままではない。<br>またのでは、<br>したっつかくいいで、<br>したっつかくいいで、<br>したっつかくいいで、<br>したっつかくいいで、<br>したっつかくいいで、<br>したっつかくいいで、<br>したっついで、<br>したっついで、<br>しついで、<br>したっついで、<br>したっついで、<br>したっついで、<br>したっついで、<br>したっついで、<br>したっついで、<br>したっついで、<br>したっついで、<br>したっついで、<br>したっついで、<br>したっついで、<br>したっついで、<br>したっついで、<br>したっついで、<br>してついで、<br>してついで、<br>してついで、<br>してついで、<br>してついで、<br>してついで、<br>してついで、<br>してついで、<br>してついで、<br>してついで、<br>してついで、<br>してついで、<br>してついで、<br>してついで、<br>してついで、<br>してついで、<br>してついで、<br>してついで、<br>してついで、<br>し<br>ついで、<br>し<br>ついで、<br>し<br>ついで、<br>し<br>ついで<br>し<br>ついで、<br>し<br>ついで、<br>し<br>ついで、<br>し<br>ついで、<br>し<br>ついで、<br>し<br>ついで、<br>し<br>ついで<br>し<br>ついで<br>し<br>ついで<br>し<br>ついで、<br>し<br>ついで<br>し<br>ついで<br>し<br>ついで<br>し<br>ついで<br>し<br>ついで<br>し<br>ついで<br>し<br>ついで<br>し<br>つい<br>し<br>ついで<br>し<br>ついで<br>し<br>し<br>ついで<br>し<br>し<br>ついで<br>し<br>し<br>ついで<br>し<br>し<br>ついで<br>し<br>し<br>し<br>し<br>つ                      | 加人者業務           電管埋機料(報(1)1004)           フラン(報(1004))           マラン(報(1004))           ・日田会工業務           山山会業務           レチークファイル送信           ・事務限会業務           レデーク送信状況開会           レデーク送信状況開会           レデーク送信状況開会           レデーク送信状況開会           レデーク送信状況開会           レデーク送信状況開会           レデーク送信状況開会           レデーク送信状況開会           レデークジョン(1)           ・ 第月の他           レコーザー(指振変更)           ・ お問い合わせ先 -                                                                                                    | 286 : WED事務タスト用度管<br>2 : WED事務以AT51プラン<br>カル人名業務(1)<br>・ 対象者を選択して<br>また、検索案件者記<br>「検索案件者記<br>「従業員番号<br>氏名カナ(半角)                                                                                  | <b> 西 雇用加入者資</b><br>(たさい・<br>加入者番号<br>0000488129<br>0000488129<br>0000488228                                                             | 2<br>本<br>本<br>本<br>本<br>本<br>本<br>本<br>本<br>本<br>本<br>本<br>本<br>本                                                                                                    | (後報 2000050): WEB事務UAT51014 現 夏 加入者 夏 加入者 美 示 K名演字 単110042 UAT511-010 単110042 UAT511-020                                                                                                    | 株社<br>状況<br>加入者状況<br>加入者、祝<br>加入者<br>加入者          |                                               |
| カム お 英格<br>ままでの<br>・ 100<br>・ 100 | 加人者業務           202堤横464           202堤横464           10042           75ッ塔4           00322           4HOME           ● 440ME           ● 440ME           ● 440ME           ● 440ME           ● 440ME           ● 440ME           ● 440ME           ● 440ME           ● 440ME           ● 440ME           ● 440ME           ● 440ME           ● 440ME           ● 450ME           ● 450ME           ● 450ME           ● 450ME           ● 450ME           ● 450ME           ● 450ME           ● 450ME           ● 450ME           ● 450ME           ● 450ME           ● 450ME           ● 450ME           ● 450ME           ● 450ME                                                                                                    | 2006 : WED事務9.31用連督<br>2 : WED事務9.41目連督<br>- 対象書を選択して<br>また. 検索条件者2<br>従業負番号<br>氏名力ナ(半角)<br>- 従業負番号<br>80001<br>80002<br>80003                                                                   | <b> 西 庭 田加入者音</b>                                                                                                    | 2番<br>格得喪通知) 対象者選<br>つることも可能です。                                                                                                    | (清報 2000050 : WEB事取UATS1014<br>ま 示<br>第110042 UATS11-010<br>第110042 UATS11-020<br>第110042 UATS11-030                                                                                                    | 株社<br>状況<br>加入者状況<br>加入者<br>加入者<br>加入者<br>加入者     | 300 EM                                        |
| 加入お果花<br>ままなには、<br>・<br>・<br>・<br>は<br>・<br>・<br>・<br>は<br>・<br>・<br>・<br>は<br>・<br>・<br>・<br>は<br>・<br>・<br>・<br>は<br>・<br>・<br>・<br>は<br>・<br>・<br>・<br>は<br>・<br>・<br>・<br>は<br>・<br>・<br>・<br>は<br>・<br>・<br>・<br>・<br>・<br>・<br>・<br>・<br>・<br>・<br>・<br>・<br>・                                                                                                    | hn人者業務     君登埋機料種種 110042     75ンf種 000326     ● HOME     ● 第8受付業務     し加入者業務     し加入者業務     し加入者業務     し加入者業務     し加入者業務     し加入者業務     し加入者業務     し加入者業務     しの加入     レデークジェイル送信     ・本務課会業務     レデーク送信状況隔会     レデークジェイン     レデークジェード     ・オの加入     レデークジェード     ・オの加入     レデークジェード     ・オの加入     レージー・信頼変更     ・お問い合わせ先・     金素30000880     03-1234-5578                                                                                                    | 2006 : WEB事務シスト開建<br>2 : WEB事務以AT51プラン<br><b>加入者業務(1</b><br>・対象者を選択して<br>また. 快素条件者記<br>「検索条件者記<br>「従業員番号<br>氏名力ナ(半角)<br>20001<br>80001<br>80002<br>80003                                         | DB<br>再雇用加入者資<br>ください。<br>指定して対象者を快索3<br>[<br>〕<br>加入者番号<br>0000488129<br>0000488327                                                     | 2#<br>格得表通知)対象者選<br>*ることも可能です。<br>・・・・・・・・・・・・・・・・・・・・・・・・・・・・・・・・・・・・                                                                                                    | (保報 2000060 : WEB事後以AT51014<br>次        等          ・・・・・・・・・・・・・・・・・・・・・・・・・・・・・                                                                                                    | 株社<br>状況 / / / / / / / / / / / / / / / / / / /    | · 通知<br>· · · · · · · · · · · · · · · · · · · |
| 加入お茶花<br>オスマス和14年 19<br>フラン作名 00<br>また20年代また<br>し知え考定者<br>し日シス学<br>レデージアイル活体<br>・美花堂(七美市<br>しデージオイル活体<br>・美花学<br>しデージオイル活体<br>・美花学<br>しデージオイル活体<br>・美花学<br>しデージオイル活体<br>・美花学<br>しデージオイル<br>しデージオール<br>・大クト<br>・大クト<br>・大クト<br>・大クト<br>・大クト<br>・大クト<br>・大クト<br>・大クト<br>・大クト<br>・大クト<br>・大クト<br>・大クト<br>・大クト<br>・大クト<br>・大クト<br>・大クト<br>・大クト<br>・大クト<br>・大クト<br>・大クト<br>・大クト<br>・大クト<br>・大クト<br>・<br>・<br>・<br>・<br>・<br>・<br>・<br>・<br>・<br>・<br>・<br>・<br>・                                                                                                    | 加人者業務           2592歳損保戦           10042           75.5%戦           93.6%戦策           10042           * #3及付業務           上加入者業務           上加入者業務           上加入者業務           上加入者業務           上加入者業務           上加入者業務           上小人支援(本)           「本る風の支援           レデークジャロレンド           ・大の他           しつい情報変更           ・お問いたるわせ先 -           本意popoceaso           03-1234-5878                                                                                                    | 2006:WED事物タスト開建管<br>2:WED事称UAT51プラン<br>カル入者業務(1<br>・対象者を選択して<br>また、快素条件者定<br>従業員番号<br>氏名カナ(半角)                                                                                                   | <b> 西 雇用加入者資</b><br>ください。<br>指定して対象者を検索す<br>し<br>加入者番号<br>の000488123<br>の000488123<br>の000488123                                         | 2第<br>格得表通知) 対象者選<br>ることも可能です。                                                                                                    | (新報 2000060): WEB事取以AT51014 其 集 示 集 示 第110042 UAT511-010 第110042 UAT511-020 第110042 UAT511-030 第110042 UAT511-030 第10042 UAT511-030                                                                                                    | 株社<br>状況 ()<br>加入者状況<br>加入者<br>加入者<br>加入者<br>加入者  | 選択<br>選択                                      |
| 加入お茶菜店           2月29日2月16日、100           3100日           4100日           410日           410日           410日           410日           410日           5月1日           10日           11日           11日           <                                                                                                    | hn人者業務     電管理機構領 110042     7ラン塔4 00322     ・      ・      ・      ・      ・      ・      ・      ・      ・      ・      ・      ・      ・      ・      ・      ・      ・      ・      ・      ・      ・      ・      ・      ・      ・      ・      ・      ・      ・      ・      ・      ・      ・      ・      ・      ・      ・      ・      ・      ・      ・      ・      ・      ・      ・      ・      ・      ・      ・      ・      ・      ・      ・      ・      ・      ・      ・      ・      ・      ・      ・      ・      ・      ・      ・      ・      ・      ・      ・      ・      ・      ・      ・      ・      ・      ・      ・      ・      ・      ・      ・      ・      ・      ・      ・      ・      ・      ・      ・      ・      ・      ・      ・      ・      ・      ・      ・      ・      ・      ・      ・      ・      ・      ・      ・      ・      ・      ・      ・      ・      ・      ・      ・      ・      ・      ・      ・      ・      ・      ・      ・      ・      ・      ・      ・      ・      ・      ・      ・      ・      ・      ・      ・      ・      ・      ・      ・      ・      ・      ・      ・      ・      ・      ・      ・      ・      ・      ・      ・      ・      ・      ・      ・      ・      ・      ・      ・      ・      ・      ・      ・      ・      ・      ・      ・      ・      ・      ・      ・      ・      ・      ・      ・      ・      ・      ・      ・      ・      ・      ・      ・      ・      ・      ・      ・      ・      ・      ・      ・      ・      ・      ・      ・      ・      ・      ・      ・      ・      ・      ・      ・      ・      ・      ・      ・      ・      ・      ・      ・      ・      ・      ・      ・      ・      ・      ・      ・      ・      ・      ・      ・      ・      ・      ・      ・      ・      ・      ・      ・      ・      ・      ・      ・      ・      ・      ・      ・      ・      ・      ・      ・      ・      ・      ・      ・      ・      ・      ・      ・      ・      ・      ・      ・      ・      ・      ・      ・      ・      ・      ・      ・      ・      ・      ・      ・      ・      ・      ・      ・      ・      ・      ・      ・      ・      ・      ・      ・      ・      ・      ・      ・      ・      ・      ・      ・ | 2001: WED事物タスト用速管<br>2: WED事物以ATF用速管<br>2: 小口入名業務(1<br>・対象者を選択して<br>また、快素高件名<br>校売案(1指定<br>送業員番号<br>氏名カナ(半角)                                                                                     | IDB<br>再産用加入者資<br>ください。<br>指定して対象者を検索3<br>10000488129<br>00000488129<br>00000488228<br>00000488327                                       | 2第<br>格得表通知) 対象者選<br>なことも可能です。<br>加入者番<br>氏名漢字<br>メ110042 UAT511-020<br>メ110042 UAT511-020<br>メ110042 UAT511-030<br>加入者の所属企業を実まする<br>加入者のの原産企業を実まする                                                                                                    | (新報 2000050 : WEB事取UAT51014<br>次<br>次<br>表示<br>第110042 UAT511-010<br>第110042 UAT511-020<br>第110042 UAT511-020<br>第110042 UAT511-020<br>第110042 UAT511-020<br>第110042 UAT511-020                                                                                                    | 株社<br>状況<br>加入者状況<br>加入者<br>加入者<br>加入者<br>加入者     | 選択<br>選択<br>選択                                |
| 加入お茶菜           2月2日2月16日、100           2月2日日           2月2日日           1000日           1000日           <                                                                                                    | 加人者業務           空音型機構領           110042           75.57番           000320           HOME           ● HOME           ● HOME           ● HOME           ● HOME           ● HOME           ● HOME           ● HOME           ● HOME           ● HOME           □ Hattash           □ Hattash <td< td=""><td>2006:WED事物タス1月速留<br/>2:WED事物以AT613ラン<br/>カル入者業務(1)<br/>・対象者を選択して<br/>また、検索案件指定<br/>従業員番号<br/>氏名カナ(半角)</td><td><b> 内庭用加入者資</b><br/>大だれ、・<br/>指定して対象者を快衆す</td><td></td><td></td><td>株社<br/>状況 ~ ~ )<br/>加入者状況<br/>加入者<br/>加入者<br/>加入者</td><td>選択<br/>選択<br/>選択</td></td<>                                                                                                    | 2006:WED事物タス1月速留<br>2:WED事物以AT613ラン<br>カル入者業務(1)<br>・対象者を選択して<br>また、検索案件指定<br>従業員番号<br>氏名カナ(半角)                                                                                                  | <b> 内庭用加入者資</b><br>大だれ、・<br>指定して対象者を快衆す                                                                                                  |                                                                                                    |                                                                                                    | 株社<br>状況 ~ ~ )<br>加入者状況<br>加入者<br>加入者<br>加入者      | 選択<br>選択<br>選択                                |
| http://disc.com/<br>discretized (19)     discretized (19)                                                                                                    | 加人者業務           電管理機構築(1004)           75.5(編4)           75.5(編4)           10042           10042           10042           10042           10042           10042           10042           10042           10042           10042           10042           10042           10042           10042           10042           10042           10042           10042           10042           10042           10042           10042           10042           10042           10042           10042           10042           10042           10042           10042           10042           10042           10042           10042           10042           10042           10042           10042           10042           10042           10042           10042           10042           10042                                                                                                    | 286 : WED事物タスト用度管<br>2 : WED事物以ATS1プラン<br><b>加入者業務(1</b><br>・対象者を選択して<br>また、検索条件指定<br>従業負番号<br>氏名力ナ(半角)                                                                                          | <b> 内庭用加入者資</b><br>(たさい。<br>加入者番号<br>0000488129<br>0000488129<br>0000488228<br>0000488228<br>0000488327                                  |                                                                                                    |                                                                                                    | 株社<br>株況 ()<br>加入者状況<br>加入者<br>加入者<br>加入者         | 選邦<br>38日<br>38日<br>38日                       |
| hD人お集祝     #Rの学校###################################                                                                                                    | 加人者業務       運営理機料(報)       10042       75.5(報)       00325       • HOME       • BERGET       • HOME       • BERGET       · HOME       • BERGET       · HOME       • BERGET       · HOME       · BERGET       · BERGET <td>200 : WED事務9.31用連督<br/>2 : WED事務9.41用連督<br/>2 : JAL 名業務(1<br/>- 対象書を選択して<br/>また、検索条件指定<br/>1<br/>1<br/>1<br/>1<br/>1<br/>1<br/>1<br/>1<br/>2<br/>1<br/>1<br/>1<br/>1<br/>1<br/>1<br/>1<br/>1<br/>1<br/>1<br/>1<br/>1<br/>1</td> <td><b>     田庭用加入者資</b>      〈たおい、     指定して対象者を持象す      「     「     」     へ     ののの488228     ののの488228     ののの488228     ののの488228     ののの488228</td> <td></td> <td></td> <td>株社 状況 (1) (1) (1) (1) (1) (1) (1) (1) (1) (1)</td> <td>道理<br/>道理<br/>道理</td>                                                                                                    | 200 : WED事務9.31用連督<br>2 : WED事務9.41用連督<br>2 : JAL 名業務(1<br>- 対象書を選択して<br>また、検索条件指定<br>1<br>1<br>1<br>1<br>1<br>1<br>1<br>1<br>2<br>1<br>1<br>1<br>1<br>1<br>1<br>1<br>1<br>1<br>1<br>1<br>1<br>1 | <b>     田庭用加入者資</b> 〈たおい、     指定して対象者を持象す      「     「     」     へ     ののの488228     ののの488228     ののの488228     ののの488228     ののの488228 |                                                                                                    |                                                                                                    | 株社 状況 (1) (1) (1) (1) (1) (1) (1) (1) (1) (1)     | 道理<br>道理<br>道理                                |
| 加入お支払<br>まま会社時期 19<br>73-74年 の日<br>また会社また<br>に加入者変称<br>に加入者変称<br>に加入者変称<br>レジークジャクに対称す<br>レジークジャクに対称す<br>レジークジャクにす<br>・支援的なたち。<br>ク<br>支援の<br>とつかーサイ制的変形<br>とコージー特別変形<br>とコージー特別変形<br>とコージーや新文書                                                                                                    | 加人者業務           運営理機料電           25.5%           25.5%           25.5%           25.5%           25.5%           25.5%           25.5%           25.5%           25.5%           25.5%           25.5%           25.5%           25.5%           25.5%           25.5%           25.5%           25.5%           25.5%           25.5%           25.5%           25.5%           25.5%           25.5%           25.5%           25.5%           25.5%           25.5%           25.5%           25.5%           25.5%           25.5%                                                                                                    | 2006 : WEID事務シスト開建管<br>2 : WEID事務以AT51プラン<br><b>加入者業務(1</b><br>- 対象者を選択して<br>また. 快素条件者<br>検索条件者定<br>延業員番号<br>氏名力ナ(半角)                                                                            | <b> 西 康 田加入者音</b>                                                                                                    |                                                                                                    |                                                                                                    | 株社 状況 () 加入者状況 加入者 加入者 加入者 加入者                    |                                               |

③内容入力画面にて再雇用の内容と拠出情報を入力し、「はい」ボタンを押下し入力内容を送信します。

| 加入者資格喪失日       20160701       (yyyymmdd)       加入者資格取得日       20160701       (yyyymmdd)         再雇用後の拠出について       加入者拠出限度種別       ・       ・       ・       ・       ・       ・       ・       ・       ・       ・       ・       ・       ・       ・       ・       ・       ・       ・       ・       ・       ・       ・       ・       ・       ・       ・       ・       ・       ・       ・       ・       ・       ・       ・       ・       ・       ・       ・       ・       ・       ・       ・       ・       ・       ・       ・       ・       ・       ・       ・       ・       ・       ・       ・       ・       ・       ・       ・       ・       ・       ・       ・       ・       ・       ・       ・       ・       ・       ・       ・       ・       ・       ・       ・       ・       ・       ・       ・       ・       ・       ・       ・       ・       ・       ・       ・       ・       ・       ・       ・       ・       ・       ・       ・       ・       ・       ・       ・       ・       ・       ・       ・       ・       ・       ・       ・ | 2               | 加入者資格喪失事由                | 2H:加入者資格喪失                                           | 失(再雇用退職)                                                                                                    |                                              |                    |                 |
|----------------------------------------------------------------------------------------------------|-----------------|--------------------------|------------------------------------------------------|----------------------------------------------------------------------------------------------------|----------------------------------------------|--------------------|-----------------|
| 再雇用後の拠出について         加入者拠出限度種別         協与金額1※1         加入者毎月掛金額※2         円         ※1:規約により「事業主掛金」の計算方法として給与金額またはポイントを使用し「おり、「事業主掛金」の計算をNRKに素託している場合には、「事業主掛金」         第ご使用する項目を入力してください。なお、入力されない場合には現在登録されている内容が尽け継がれます。         ※2:規約により「加入者掛金」の機出を認めており「加入者掛金」の計算をNRKにて業託している場合で再雇用後に「加入者掛金」を 拠出する加入者には入力してさい。         入力が完了しましたか?         は い         区のvitb/19 2014日本レコード・キービング・ネ・ケワーク特式会社 ALI Revits Reserved                                                                                                    | ţ               | 加入者資格喪失日                 | 20160701 (yyy)                                       | ymmdd)                                                                                                    | 加入者資格取得日                                     | 20160701 (yyyymmdd | d)              |
|                                                                                                    | 再雇用後(           | D拠出について                  |                                                      |                                                                                                    |                                              |                    |                 |
| 給与金額1※1       円       ボイント1※1         加入者毎月掛金額※2       円         ※11.損約ロより「事業主排金」の計算方法として給与金額またはボイントを使用しており、「事業主排金」の計算をNRKに委託している場合には、「事業主排金」<br>算に使用する項目を入力してください。なお、入力されない場合には現在登録されている内容が引き継がれます。         ※2:損約ロより「加入者掛金」の拠出を認めており「加入者掛金」の計算をNRK」で表記している場合で再雇用後に「加入者掛金」を拠出する加入者には入力して<br>さい。         入力が完了しましたか?         はい         Convictif9 2014日本レコード・キーピング・ネ・ケワーク特式会社 44 Reths Reserved.                                                                                                    | 1               | 加入者拠出限度種別                |                                                      | *                                                                                                    |                                              |                    |                 |
| 加入者毎月掛金額※2 円<br>※1:規約により「事業主掛金」の計算方法として給与金額またはポイントを使用し「おり、「事業主掛金」の計算をNRKに委託している場合には、「事業主掛金」<br>算に使用する項目を入力してください。なお、入力されない場合には現在登録されている内容が引き継がれます。<br>※2:規約により「加入者掛金」の拠出を認めており「加入者掛金」の計算をNRKに表記している場合で再雇用後に「加入者掛金」を拠出する加入者には入力して<br>さい。<br>入力が完了しましたか?<br>はい<br>Convictifig 2014日本レコード・キービング・ネ・サワーク特式会社 4/ Retris Reserved.                                                                                                    | ĥ               | 合与金額1 <mark>※1</mark>    |                                                      | H                                                                                                    | ボイント1 <mark>※1</mark>                        |                    |                 |
| *1:規約により「事業主掛金」の計算方法として給与金額またはポイントを使用し<br>おり、「事業主掛金」の計算をNRKに委託している場合には、「事業主掛金」<br>算に使用する項目を入力してください。なお、入力されない場合には現在登録され<br>いる内容が引き継がれます。<br>※2:規約により「加入者掛金」の拠出を認めており「加入者掛金」の計算をNRKに、転託している場合で再雇用後に「加入者掛金」を拠出する加入者には入力し<br>さい。<br>入力が完了しましたか?<br>はい<br>Convieth® 2014日本レコード・キービング・ネットワーク株式会社 44 Reths Reserved.                                                                                                    | 1               | 加入者每月掛金額 <mark>※2</mark> |                                                      | H                                                                                                    |                                              |                    |                 |
| Ocovright® 2014日本レコード・キービング・ネオワーク株式会社 All Flights Reserved.                                                                                                    | <i>ال</i> ة (15 | YOUNG THE PROPERTY       | 入力が完了しました                                            | はTをJUJaT具でNKKNにReatu                                                                                                    | , いつ場合で再雇用(刻)                                | 加人者掛金」を 拠出する加入     | 、者には入力し         |
|                                                                                                    | a. 16           |                          | 入力が完了しました                                            | 新金山の計算でINRAL #460<br>こか?                                                                                                    |                                              | 加入者排金」を 処出する加入     | (者には入力し)        |
|                                                                                                    | đu              |                          | LEAD しかつ 「カルス・4 1<br>入力が完了しました<br>iethle 2014日本しコード・ | 新田田10081 夏をINIKAL 2 8860<br>こか?<br>- 13 い<br>- キービング・ネオ・ワーク株式会社                                                                                                    | 上 Ali Richts Reserved.                       | 加入者排金」を 処出する加入     | 者には入力し1         |
|                                                                                                    | đu              | Copy                     | LEARY COSTINUIA 1<br>入力が完了しました<br>eht@ 2014日本レコード・   | 新玉山の計算をNRAL Seat                                                                                                    | 」、いつ場合で円框円1割こ<br>土 All Flights Reserved.     | 加入者掛金」を 処出する加入     | 者には入力して<br>     |
|                                                                                                    | 300             | Covy                     | LEARY COTOTINUALES<br>入力が完了しました<br>eht@ 2014日本レコード・  | 新田玉山の町 見 2010 KU 2 West                                                                                                    | , U. You평급 (中雁井)회니<br>土 All Fights Reserved. | 加入者掛金」を 処出する加入     | 者には入力して<br>     |
|                                                                                                    | 3U.             | Covy                     | LEADY しかつ 「ハルベー」<br>入力が完了しました<br>ehtel 2014日本レコード・   | 時本コングす 見 それやれ こ そらむし<br>こか?<br>・キービング・ネットワーク様式会社                                                                                                    | 는 나 다가까금 한번權用1회니<br>- All Rights Reserved.   | 加入者排金」を 処出する加入     | 者には入力して<br><br> |
|                                                                                                    | 30.             |                          | よよめり じかつ 「ハルハーョ」<br>入力が完了しました<br>ettile 2014日本レコード・  | 新田山の町見 201001 2 20100 1 2 20100 1 2 200 | t 내 아까금 (中枢中句)                               | 加入者排金」を 処出する加入     | 着口は入力して         |

| ⑤ 送信の完                                    |                                          |                                                                      |                                                  |                                     | 人力内谷を法信し         |
|-------------------------------------------|------------------------------------------|----------------------------------------------------------------------|--------------------------------------------------|-------------------------------------|------------------|
|                                           |                                          | 。<br>ステータスが「NRK                                                      | 受付待ち」にあ                                          | られば、データの送信                          | が完了しています         |
| 🥖 W E B 事務システム                            | - Windows Internet Expl                  | lorer                                                                |                                                  |                                     |                  |
| ● ■本レコード・キーピン<br>加入 去業務                   | ・グ・ネットワーク株式会社                            |                                                                      |                                                  | ユーザー名:企業200008                      |                  |
| 運営管理機関債額 110042<br>ブラン活動 000321           | 265 : WEB事務テスト用運営05<br>9 : WEB事務UAT51プラン |                                                                      | 企業積額 20000880                                    | ):WEB事務UATS1D1会社                    |                  |
| <ul> <li>HOME</li> <li>▼事務受付業務</li> </ul> | 加入者業務(再雇                                 | 用加入者資格得裏通知)送信                                                        | 完了                                               |                                     |                  |
| L 加入者業務                                   | ・ データの通信が完了しま                            | した                                                                   |                                                  |                                     |                  |
| レデータファイル送信                                | 受付番号                                     | 企業                                                                   | 通信件数 エラー                                         | エラー<br>(通信可) ステータス                  |                  |
| ● 初 熱 芸 美 務<br>L データ送信状況照会                | 1160001474                               | 20000878:WEB事務UAT5002会社                                              | 1/‡                                              | <b>RK愛付待ち</b>                       |                  |
| L データダウンロード<br>▼ガイド                       | ※エラー(送信可)の棚にて<br>内容確認画面で表示され             | DJが表示されている場合<br>たエラーを確認後、送信されたことを指してお                                | 人 送信された内容にて効理を                                   | 行います。                               |                  |
| LFAQ                                      | また、エラー (通信可) のが<br>エラー (通信可) の内容を)       | り容は「データ通信状況開会」画面より知道可能<br>你正したい場合には、通信データを取られした分                     | ≜です。<br>↓二両度お手続きを行ってくださ                          | n.                                  |                  |
| ▼その他                                      |                                          |                                                                      |                                                  |                                     |                  |
| - お問い合わせ先 -                               |                                          |                                                                      |                                                  |                                     |                  |
| 企業20000880<br>03-1234-5678                |                                          | デーダ道信状況開会 一覧へ                                                        | ]                                                | 対象増選択に戻る                            |                  |
|                                           |                                          |                                                                      |                                                  |                                     |                  |
|                                           |                                          |                                                                      |                                                  |                                     |                  |
| 2)サポートシー                                  | -ト <b>サ</b>                              |                                                                      |                                                  |                                     |                  |
|                                           |                                          |                                                                      |                                                  |                                     |                  |
| サポートシー                                    | -トの取得、作成                                 | 手順、データ送信手順                                                           | 頁、データ項目                                          | の詳細については、」                          | <b>以下をご参照くださ</b> |
| ここでは再雇                                    | 星用加入者資格                                  | 得喪に関わるデータ作                                                           | ■成時のポイン                                          | トと注意点について言                          | 記載します。           |
|                                           |                                          |                                                                      |                                                  |                                     |                  |
|                                           |                                          |                                                                      | 言                                                | 2載場所                                |                  |
| 説                                         | 明爭項                                      |                                                                      |                                                  |                                     |                  |
| 説                                         | 明争項<br><br>-トの取得                         |                                                                      | 締め切り時間                                           |                                     |                  |
| 説<br>サポートシー                               | 明事項<br>-トの取得                             | <br>2-1-1.データ入力、<br>(1)データ入力 締                                       | 、締め切り時間                                          | ]、処理単位・制御                           |                  |
| 説<br>サポートシー<br>作成手順                       | 明 <b>爭</b> 項<br>-トの取得<br>                | 2-1-1. データ入力、<br>(1)データ入力、締<br>②NRKシステム                              | 、締め切り時間<br>め切り時間<br>(ホスト)へ送(                     | 」、処理単位・制御<br>言するデータの作成              |                  |
| 説<br>サポートシー<br>作成手順                       | 明 <b>争</b> 項<br>-トの取得<br>                | 2-1-1. データ入力、<br>(1)データ入力、締<br>②NRKシステム<br>(2)サポート                   | , 締め切り時間<br>め切り時間<br>.(ホスト)へ送(<br>シート            | 」、処理単位・制御<br>言するデータの作成              |                  |
| 説<br>サポートシー<br>作成手順<br>データ送信引             | 明争項<br>-トの取得<br>手順                       | 2-1-1. データ入力、<br>(1)データ入力、締<br>②NRKシステム<br>(2)サポート:<br>2-1-1. データ入力、 | , 締め切り時間<br>め切り時間<br>(ホスト)へ送(<br>シート<br>, 締め切り時間 | ]、処理単位・制御<br>言するデータの作成<br>」、処理単位・制御 |                  |

以下の方法で、NRK登録データを活用して再雇用加入者資格得喪データを作成することができます。

4-1-1. アップロード (16)再雇用加入者資格得喪通知データ

データ項目

① サポートシートに再雇用加入者資格得喪通知の対象者のデータを入力します。 データは企業で管理いただいているデータを利用いただくことになりますが、その基データとするため、現 在登録されている加入者等のデータをダウンロードすることが可能です。5-1-1.ダウンロード にて 説明する方法で加入状況データをダウンロードすると、加入者番号、従業員番号、氏名カナ、基礎年金 番号、生年月日、性別を含むデータがCSV形式でダウンロードされます。

こうしてダウンロードしたデータを入力し、さらに加入者資格喪失日等の異動データを追加して、サポートシートを完成させます。

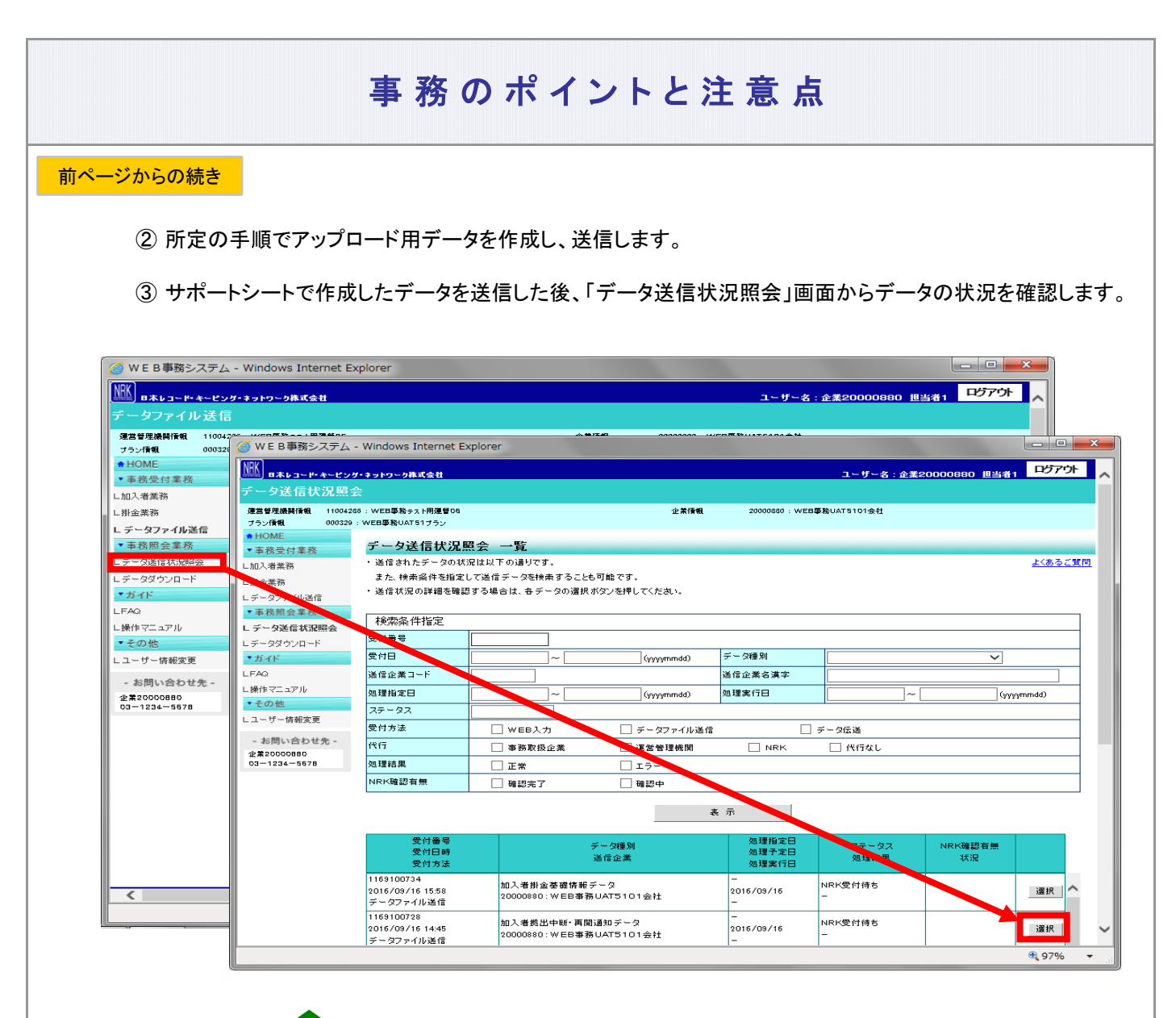

(3) CSVファイル

作成手順、データ送信手順、データ項目の詳細については、以下に説明の記載がありますので、詳細はそ ちらをご参照ください。

| 説明事項    | 記載場所                                                                       |
|---------|----------------------------------------------------------------------------|
| 作成手順    | 2-1-1. データ入力、締め切り時間、処理単位・制御<br>(1)データ入力、締め切り時間<br>②NRKシステム(ホスト)へ送信するデータの作成 |
|         | (3)CSVファイル                                                                 |
| データ送信手順 | 2-1-1. データ入力、締め切り時間、処理単位・制御<br>(1)データ入力、締め切り時間 ③作成したデータを送信                 |
| データ項目   | 4-1-1. アップロード (16)再雇用加入者資格得喪通知データ                                          |

なお、作成したCSVファイルの処理状況は、(2)サポートシートの③同様、「データ送信状況照会」画面でご確認ください。

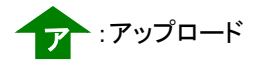

## 事務のポイントと注意点

#### 2 再雇用加入者資格得喪通知の登録結果の確認

データ送信後のステータスはデータ送信状況照会で確認することができます。確定拠出年金業務に関する お知らせ画面、もしくはデータ送信状況照会画面から該当の送信記録を参照し、記録の詳細に遷移して ステータス欄を確認します。データを受信したものはステータス欄が「NRK受付待ち」となります。

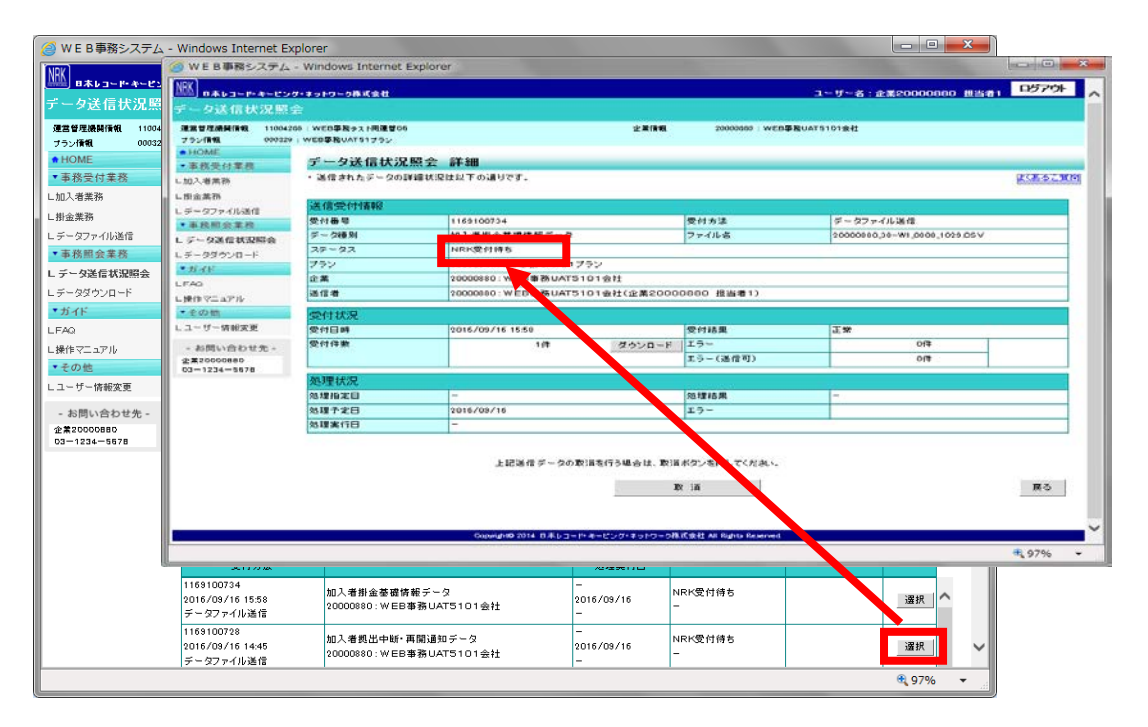

NRKで受信したデータは夜間にNRKシステム(ホスト)に取り込まれ処理されますが、取り込まれた段階で データのステータスが「NRK受付待ち」から「NRK受付済み」に変わります。次に、NRKシステム(ホスト)での 処理が終わると、ステータスはさらに「NRK受付済み」から「NRK処理済み」に変わります。

送信したデータが、正常にNRKシステム(ホスト)に登録された場合、翌日にメールにて登録完了をお知らせします。「確定拠出年金業務に関するお知らせ」画面をご参照ください。

ー方、エラーがあった場合は、「2-1-3.エラー発生時の対応を確認する」を参照してデータ修正等の適切な 対応を講じた後、再度送信してください。

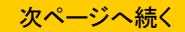

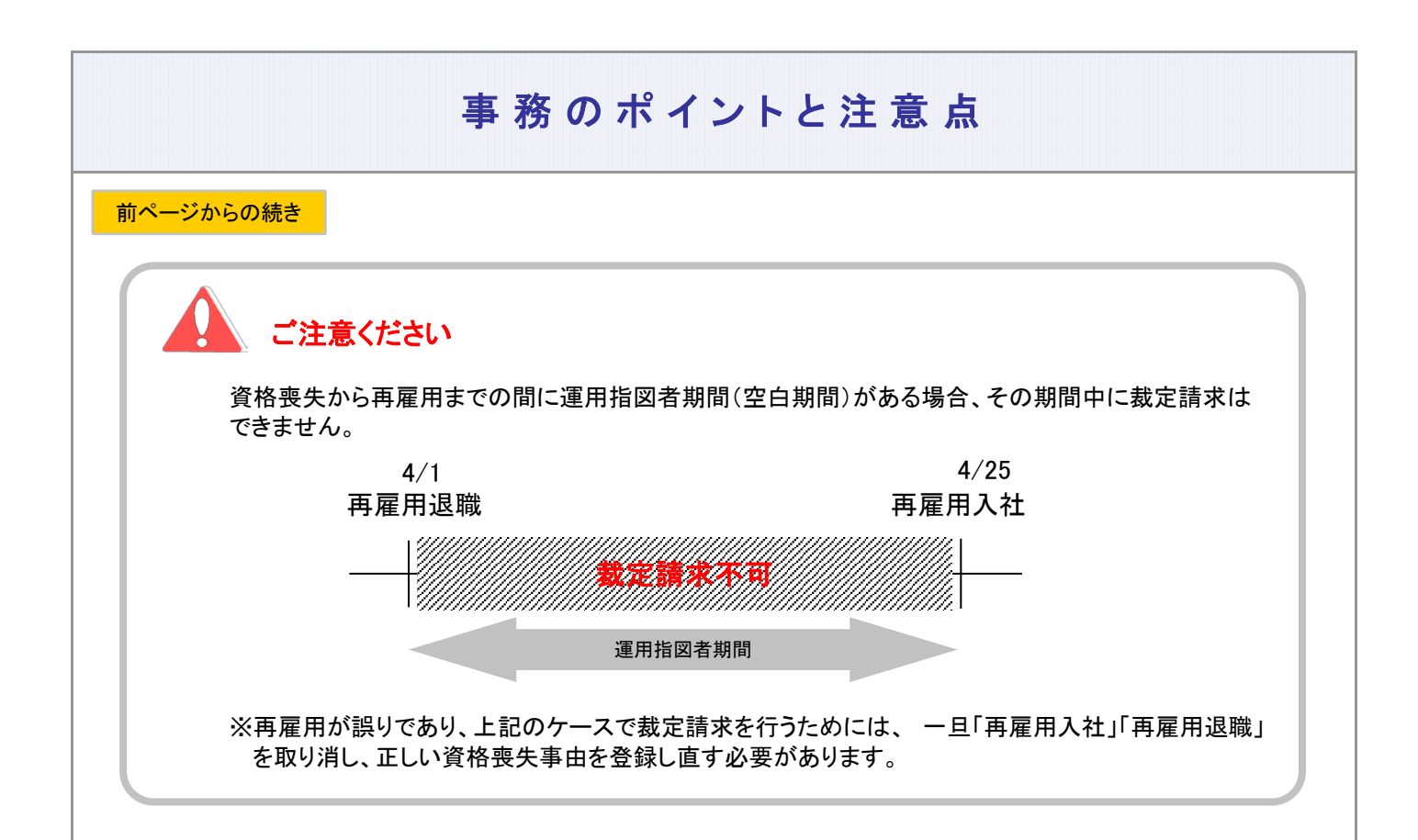

### 制度移換有無についての月次チェック(60歳以上加入の場合)

2022年4月以前に60歳以上で加入登録した者で制度移換登録がされていない場合は、 企業へ「制度移換未登録者のお知らせ(60歳以上加入登録者)」を送付します。

本お知らせが届きましたら、当該従業員が加入資格を有しているか確認の上、有している場合は速やかに制度移換登録を行ってください。

#### 70歳到達後の高齢任意加入について

厚生年金保険の高齢任意加入被保険者として70歳到達後に加入継続する場合、 再雇用による加入者資格得喪はできません。 加入者資格喪失手続き(資格喪失事由「22:被保険者等非該当」)、および、 再加入手続き(要帳票提出)を行ってください。

3-4-1(1)再雇用による加入者資格得喪-8